# Selectieve Call Forward Instellingen op de SPA100 Series

### Doel

Selectieve call-forward instellingen worden gebruikt voor de beheerder wanneer getallen worden toegewezen aan telefooncijfers, zodat de gebruiker direct kan bellen, bijvoorbeeld de telefoons die worden gebruikt door dergelijke adaptcijfer 1 of een cijfer dat een telefoonnummer heeft gedefinieerd zodat wanneer een gebruiker een cijfer indrukt, de telefoon op het volgende nummer van de gebruiker belt. Dit artikel legt de procedure uit om de Instellingen voor Selectief doorsturen van oproepen in de SPA100-serie te configureren.

## Toepassbaar apparaat

- · SPA112
- · SPA122

## Softwareversie

· 1.3.1 (003)

#### Instellingen voor selectieve oproep

Stap 1. Meld u aan bij het web Configuration-hulpprogramma van de telefoonadapter en kies **Voice > User**. De pagina *Gebruiker* wordt geopend:

| Call Forward Settings  |            |                     |    | [ |
|------------------------|------------|---------------------|----|---|
| Cfwd All Dest:         |            | Cfwd Busy Dest:     |    |   |
| Cfwd No Ans Dest:      |            | Cfwd No Ans Delay:  | 20 |   |
| Selective Call Forward | l Settings |                     |    | 3 |
| Cfwd Sel1 Caller:      |            | Cfwd Sel1 Dest:     |    |   |
| Cfwd Sel2 Caller:      |            | Cfwd Sel2 Dest:     |    |   |
| Cfwd Sel3 Caller:      |            | Cfwd Sel3 Dest:     |    |   |
| Cfwd Sel4 Caller:      |            | Cfwd Sel4 Dest:     |    |   |
| Cfwd Sel5 Caller:      |            | Cfwd Sel5 Dest:     |    |   |
| Cfwd Sel6 Caller:      |            | Cfwd Sel6 Dest:     |    |   |
| Cfwd Sel7 Caller:      |            | Cfwd Sel7 Dest:     |    |   |
| Cfwd Sel8 Caller:      |            | Cfwd Sel8 Dest:     |    |   |
| Cfwd Last Caller:      |            | Cfwd Last Dest:     |    |   |
| Block Last Caller:     |            | Accept Last Caller: |    |   |
| Speed Dial Settings    |            |                     |    |   |
| Speed Dial 2:          | 1231231213 | Speed Dial 3:       |    |   |
| Speed Dial 4:          | 2312313231 | Speed Dial 5:       |    |   |

| fwd Sel1 Caller:   | 1345*       | Cfwd Sel1 Dest:     | 1112223333 |
|--------------------|-------------|---------------------|------------|
| fwd Sel2 Caller:   | 1111???1111 | Cfwd Sel2 Dest:     | 1112223333 |
| fwd Sel3 Caller:   |             | Cfwd Sel3 Dest:     |            |
| fwd Sel4 Caller:   |             | Cfwd Sel4 Dest:     | Ú.         |
| fwd Sel5 Caller:   |             | Cfwd Sel5 Dest:     |            |
| Cfwd Sel6 Caller:  |             | Cfwd Sel6 Dest:     |            |
| fwd Sel7 Caller:   |             | Cfwd Sel7 Dest:     |            |
| Cfwd Sel8 Caller:  |             | Cfwd Sel8 Dest:     |            |
| Cfwd Last Caller:  | 1112223333  | Cfwd Last Dest:     | 1112223333 |
| Block Last Caller: | 1112223333  | Accept Last Caller: | 1112223333 |

Stap 2. Voer een PSTN-telefoonnummer (Public Switched Telephone Network) in of geef de nummerherkenning op in het veld **Cfwd Sel** dat u naar een bepaald telefoonnummer wilt doorsturen.

Opmerking: Als de beheerder een specifiek nummer wilt koppelen, geef dan het nummer op met een \* naast het nummer, dan komt het nummer overeen met de specificaties van de beheerder. In het geval dat de beheerder een nummer wil invoeren en niet het exacte nummer wil geven, kan hij de nummers vervangen die onbekend zijn voor.

Stap 3. Voer een bestemming van het telefoonnummer in in het veld **Cfwd Sel Dest** om een PSTN-beller-matching of bellenid-ID door te sturen.

Stap 4. Voer het laatste bellennummer in het veld **Laatst** bellen **in** u wilt doorsturen naar een bepaald telefoonnummer.

Stap 5. Voer het laatste doelnummer in het veld **Eindbestemming** van **CBF in** dat u naar een bepaald telefoonnummer wilt doorsturen.

Stap 6. Voer het nummer van de PSTN-nummering in in het veld **Laatst** blokkeren dat u voor de VoIP-poort wilt blokkeren.

Stap 7. Voer het nummer van de PSTN-nummering in in het veld **Laatst** ontvangen dat u naar een bepaald VoIP-nummer wilt doorsturen.

Stap 8. Klik op **Indienen** om uw instellingen op te slaan of klik op **Vernieuwen** als de instellingen moeten worden aangepast.